# Bilet dla ucznia - wypełnienie wniosku drogą elektroniczną - ePUAP

(Andrzej Chmielewski)

Startujemy ze strony głównej Urzędu Gminy Pruszcz Gdański: http://pruszczgdanski.pl

#### -Kliknij ikonkę ePUAP

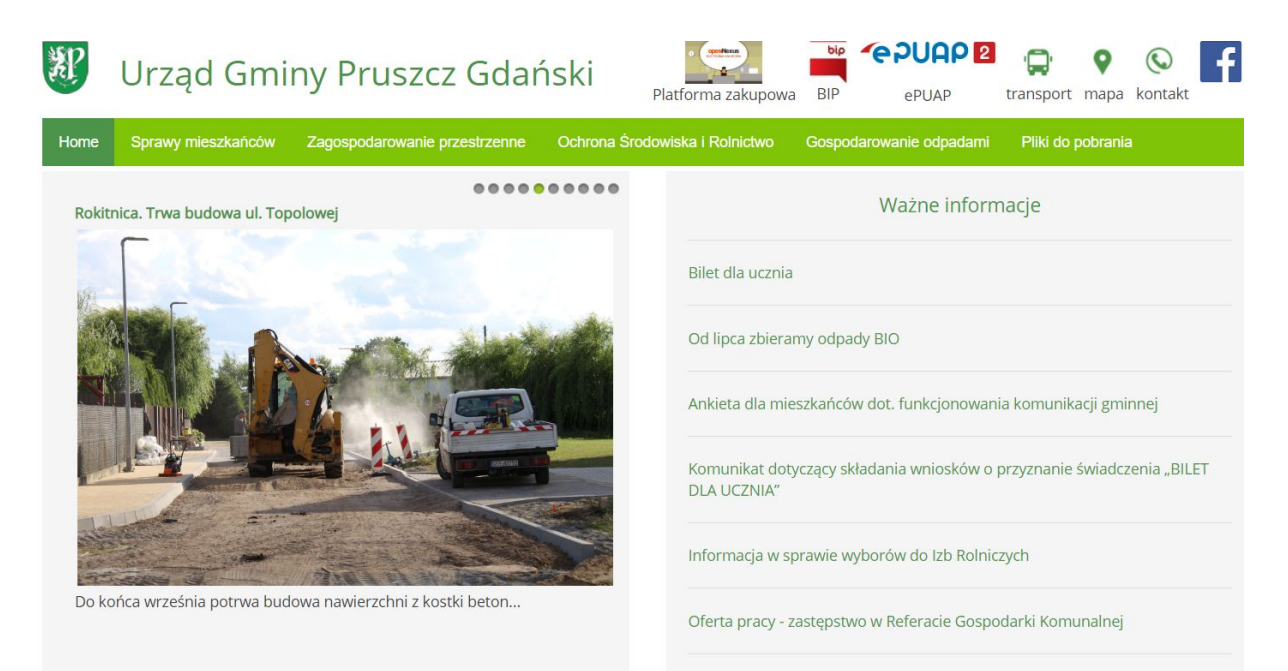

### -Zaloguj się wybraną przez siebie metodą

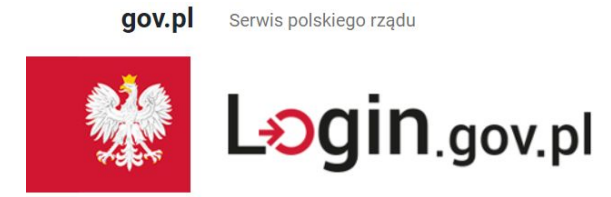

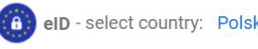

eID - select country: Polska (Poland)

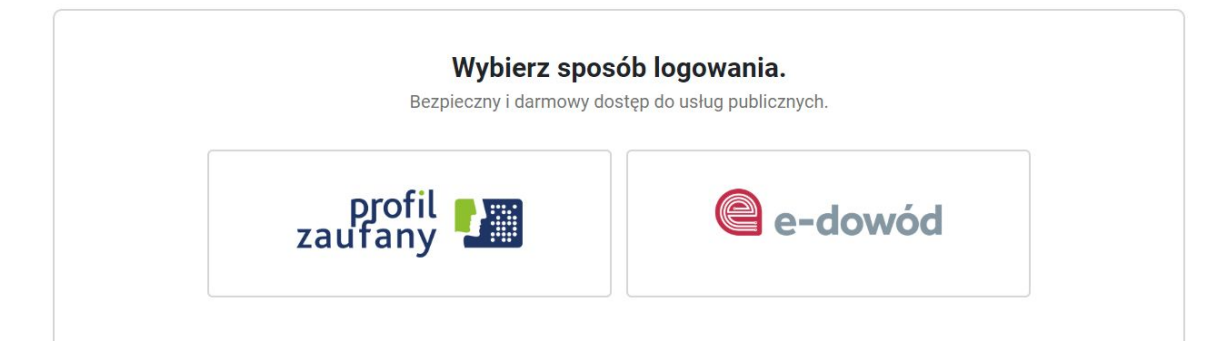

- Przykładowe logowanie przez profil zaufany (przy pomocy konta bankowego)

| profil 🂵                 |               |                   |                                  |                                     |                                 |                            | 🥒 Zarejestruj się |
|--------------------------|---------------|-------------------|----------------------------------|-------------------------------------|---------------------------------|----------------------------|-------------------|
| PROFIL ZAUFANY           | AKTUALNOŚCI   | POMOC             | KONTAKT                          |                                     |                                 |                            |                   |
| L                        | ogowanie za p | omocą has         | ła Wybie                         | erz inny sp                         | oosób lo                        | gowania                    |                   |
| Login lub adres e-mail * |               | * - pola wymagane | <b>同</b> Zalog<br><b>血</b> Zalog | uj za pomocą ce<br>juj przez bankow | ertyfikatu kwa<br>vość elektron | ilifikowanego »<br>iczną » |                   |
| Hasio *                  | Zaloguj       | mnie 🕨            | USLUG                            | SI BANKOWE<br>we groce After them   | ank Polski                      | e-dowód                    | ınteligo          |

## -Przejście na ePUAP gminy Pruszcz Gdański - Katalog spraw

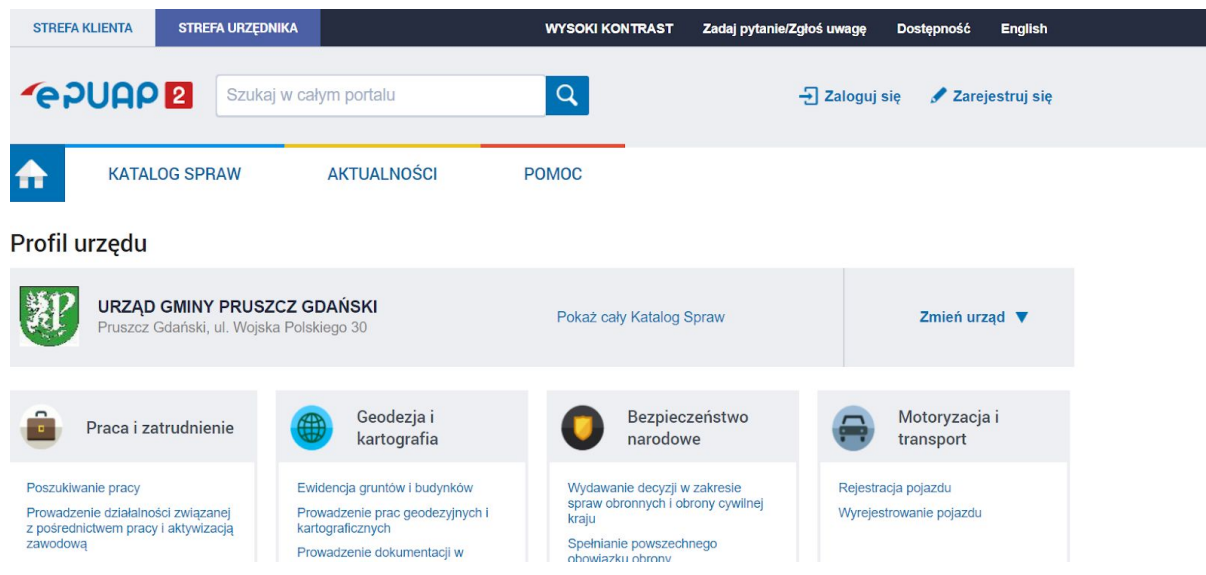

## -Wybierz Opcję: Sprawy obywatelskie - Ogólne sprawy urzędowe

Uzyskanie dofinansowania z Unii Europejskiej

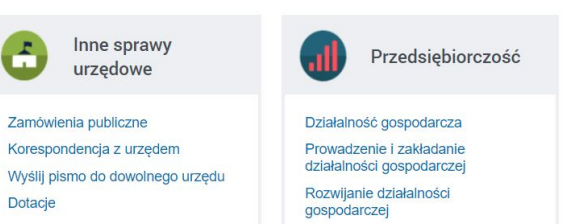

-

Dofinansowanie z funduszy UE

Innowacyjna Gospodarka

Kapitał Ludzki Rozwój Polski Wschodniej Program Operacyjny Polska Cyfrowa

#### Sprawy obywatelskie

Rodzina Dokumenty tożsamości Wybory Akty stanu cywilnego

Ogólne sprawy urzędowe

# -Wybierz "Pismo ogólne do urzędu"

| Rodzina       Dokumenty tożsamości       Wybory       Akty stanu cywilnego       Ogólne sprawy urzędowe       Posiadanie obywatelstwa polskiego       Ewidencja ludności         Dotacje na zadania służące ochronie, zachowaniu i rozwojowi tożsamości kulturowej       Udostępnianie danych z Rejestru Dowodów Osobistych w trybie pełnej teletrans         Pismo ogólne do podmiotu publicznego       Udostępnianie danych z rejestru PESEL i rejestru mieszkańców za pomocą urzą         Pismo ogólne do podmiotu publicznego - stary wzór       Udostępnianie danych z rejestru PESEL za pomocą urządzeń teletransmisji dan         Pismo ogólne do urzędu       Udostępnianie danych z rejestru Dowodów Osobistych dokumentacji związanej z dowo         Skargi, wnioski, zapytania do urzędu       Wniosek o zasiłek powodziowy w kwocie do 2 tys. zł         Sprawdzenie danych z Rejestru Dowodów Osobistych w trybie jednostkowym       Zgłoszenie wyjązdu poza granice Rzeczypospolitej Polskiej |                                                                                   |  |  |  |  |  |
|----------------------------------------------------------------------------------------------------|-----------------------------------------------------------------------------------|--|--|--|--|--|
| Dotacje na zadania služące ochronie, zachowaniu i rozwojowi tożsamości kulturowej …       Udostępnianie danych z Rejestru Dowodów Osobistych w trybie pełnej teletrans         Pismo ogólne do podmiotu publicznego - stary wzór       Udostępnianie danych z rejestru PESEL i rejestru mieszkańców za pomocą urzą         Pismo ogólne do podmiotu publicznego - stary wzór       Udostępnianie danych z rejestru PESEL za pomocą urządzeń teletransmisji dan         Pismo ogólne do urzędu       Udostępnianie z Rejestru Dowodów Osobistych dokumentacji związanej z dowo         Skargi, wnioski, zapytania do urzędu       Wniosek o zasiłek powodziowy w kwocie do 2 tys. zł         Sprawdzenie danych z Rejestru Dowodów Osobistych w trybie jednostkowym       Zgłoszenie wyjazdu poza granice Rzeczypospolitej Polskiej                                                                                                    | Posiadanie obywatelstwa polskiego Ewidencja ludności                              |  |  |  |  |  |
| Pismo ogólne do podmiotu publicznego       Udostępnianie danych z rejestru PESEL i rejestru mieszkańców za pomocą urząt         Pismo ogólne do podmiotu publicznego - stary wzór       Udostępnianie danych z rejestru PESEL za pomocą urządzeń teletransmisji dan         Pismo ogólne do urzędu       Udostępnianie danych z rejestru Dowodów Osobistych dokumentacji związanej z dowo         Skargi, wnioski, zapytania do urzędu       Wniosek o zasiłek powodziowy w kwocie do 2 tys. zł         Sprawdzenie danych z Rejestru Dowodów Osobistych w trybie jednostkowym       Zgłoszenie wyjązdu poza granice Rzeczypospolitej Polskiej         Udostępnianie danych z Rejestru Dowodów Osobistych w trybie jednostkowym       Zgłoszenie wymądowania z pobytu czasowego                                                                                                    | Udostępnianie danych z Rejestru Dowodów Osobistych w trybie pełnej teletransmisji |  |  |  |  |  |
| Pismo ogólne do podmiotu publicznego - stary wzór       Udostępnianie danych z rejestru PESEL za pomocą urządzeń teletransmisji dar         Pismo ogólne do urzędu       Udostępnianie z Rejestru Dowodów Osobistych dokumentacji związanej z dowo         Skargi, wnioski, zapytania do urzędu       Wniosek o zasiłek powodziowy w kwocie do 2 tys. zł         Sprawdzenie danych z awartych w rejestrze PESEL i rejestrach mieszkańców i usuni       Zgłoszenie wyjazdu poza granice Rzeczypospolitej Polskiej         Udostępnianie danych z Rejestru Dowodów Osobistych w trybie jednostkowym       Zgłoszenie wymędowania z pobytu czasowego                                                                                                    | Udostępnianie danych z rejestru PESEL i rejestru mieszkańców za pomocą urządzeń   |  |  |  |  |  |
| Pismo ogólne do urzędu       Udostępnianie z Rejestru Dowodów Osobistych dokumentacji związanej z dowo         Skargi, wnioski, zapytania do urzędu       Wniosek o zasiłek powodziowy w kwocie do 2 tys. zł         Sprawdzenie danych zawartych w rejestrze PESEL i rejestrach mieszkańców i usuni       Zgłoszenie wyjazdu poza granice Rzeczypospolitej Polskiej         Udostępnianie danych z Rejestru Dowodów Osobistych w trybie jednostkowym       Zgłoszenie wymądowania z pobytu czasowego                                                                                                    | Udostępnianie danych z rejestru PESEL za pomocą urządzeń teletransmisji danych    |  |  |  |  |  |
| Skargi, wnioski, zapytania do urzędu     Wniosek o zasiłek powodziowy w kwocie do 2 tys. zł       Sprawdzenie danych zawartych w rejestrze PESEL i rejestrach mieszkańców i usuni     Zgłoszenie wyjazdu poza granice Rzeczypospolitej Polskiej       Udostępnianie danych z Rejestru Dowodów Osobistych w trybie jednostkowym     Zgłoszenie wyjązdu poza granice Rzeczypospolitej Polskiej                                                                                                    | Udostępnianie z Rejestru Dowodów Osobistych dokumentacji związanej z dowodami     |  |  |  |  |  |
| Sprawdzenie danych zawartych w rejestrze PESEL i rejestrach mieszkańców i usuni         Zgłoszenie wyjazdu poza granice Rzeczypospolitej Polskiej           Udostępnianie danych z Rejestru Dowodów Osobistych w trybie jednostkowym         Zgłoszenie wymądowania z pobytu czasowego                                                                                                    | Wniosek o zasiłek powodziowy w kwocie do 2 tys. zł                                |  |  |  |  |  |
| Udostępnianie danych z Rejestru Dowodów Osobistych w trybie jednostkowym Zgłoszenie wymędowania z pobytu czasowego                                                                                                    | Zgłoszenie wyjazdu poza granice Rzeczypospolitej Polskiej                         |  |  |  |  |  |
|                                                                                                    | Zgłoszenie wymę dowania z pobytu czasowego                                        |  |  |  |  |  |
| Udostępnianie danych z Rejestru Dowodów Osobistych w trybie ograniczonej teletra Zgłoszenie wymetowania z pobytu stałego                                                                                                    | Zgłoszenie wymeldowania z pobytu stałego                                          |  |  |  |  |  |

#### -Kliknij "Załatw sprawę"

Załatw w urzędzie:

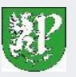

URZĄD GMINY PRUSZCZ GDAŃSKI Pruszcz Gdański, ul. Wojska Polskiego 30

Pokaż sprawy wybranego urzędu

Zmień urząd 🔻

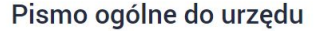

Pismo ogoine do urzędu
Ninejsza usługa umożliwia złożenie do wybranego organu administracji publicznej pisma (podania) w sprawie, co do której nie mają zastosowania inne formularze.
Złożenie pisma (podania) do urzędu w postaci elektronicznej jest możliwe o ile spełnoine są łącznie poniższe warunki:

w przepisach nie został określony organ właściwy do określenia wzoru w danej sprawie,
organ administracji publicznej, do którego kierowane jest podanie, żądanie, wyjaśnienie lub inna czynność w postaci elektronicznej, nie określił formularza na podstawie wzoru dokumentu elektronicznego umożliwiającego załatwienie danej sprawy w tym podmicoie,
przepisy prawa nie wskazują jednoznacznie, że jedynym skutecznym sposobem przekazania informacji jest jej doręczenie w postaci paterowej.

Usługa nie dotyczy zapytań w sprawie udostępniania informacji publicznej na wniosek, jak również skarg i wniosków w rozumieniu art. 227 i art. 241 kna.

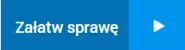

×

-Wypełnij pola: Rodzaj pisma: WNIOSEK Tytuł pisma: Wniosek "Bilet dla ucznia" Treść pisma: Wniosek "Bilet dla ucznia" (treść właściwa znajdzie się w załącznikach: wypełniony wniosek oraz zaświadczenie ze szkoły)

| Załatw sprawę | Domyślna                                                                                                    |
|---------------|----------------------------------------------------------------------------------------------------|
| June Odebrane | <ul> <li>Wróć do Roboczych          Kopiuj do roboczych</li></ul>                                                                                  |
| D Robocze     | Edycja:<br>Pismo ogólne do urzędu - Pismo ogólne.xml                                                                                               |
| 📇 Moje pliki  | Od: ANDRZEJ CHMIELEWSKI (ANDRZEJCHMIELEWSKI761002)                                                                                                 |
| Operacje      | Do: URZĄD GMINY PRUSZCZ GDAŃSKI (/UGPRGD/SkrytkaESP);<br>Dokument nie posiada podpisów elektronicznych                                             |
|               | Wnioskodawca:       , 2019-7-15         Chog poprawić (uzupelnić) dane ręcznie         PESEL: 76100217118         NIP:         ANDRZEJ CHMIELEWSKI |
|               | URZĄD GMINY PRUSZCZ GDAŃSKI<br>83-000 Pruszcz Gdański (miasto)<br>ul. Wojska Polskiego 30                                                          |
|               | Rođzaj pisma:<br>wniosek<br>Tytul pisma:<br>Wniosek "Bilet dla ucznia"                                                                             |
|               | Wniosek "Bilet dla ucznia"                                                                                                    |

-Załaduj pliki: Wypełniony wniosek wg wzoru oraz Zaświadczenie ze szkoły

## -Po załadowaniu załączników kliknij Dalej

#### Oświadczenie:

 Korespondencję w tej sprawie proszę kierować do mnie za pomocą środków komunikacji elektronicznej zgodnie z art. 39' ustawy z dnia 14 czerwca 1960 r. Kodeks postępowania administracyjnego (Dz. U. z 2000 r. Nr 98, poz. 1071, z późn. zm.).

#### Załączniki

÷

Wciśnij przycisk 🖶, aby dodać załącznik.

2

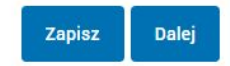

#### - Kliknij Podpisz, a następnie Wyślij

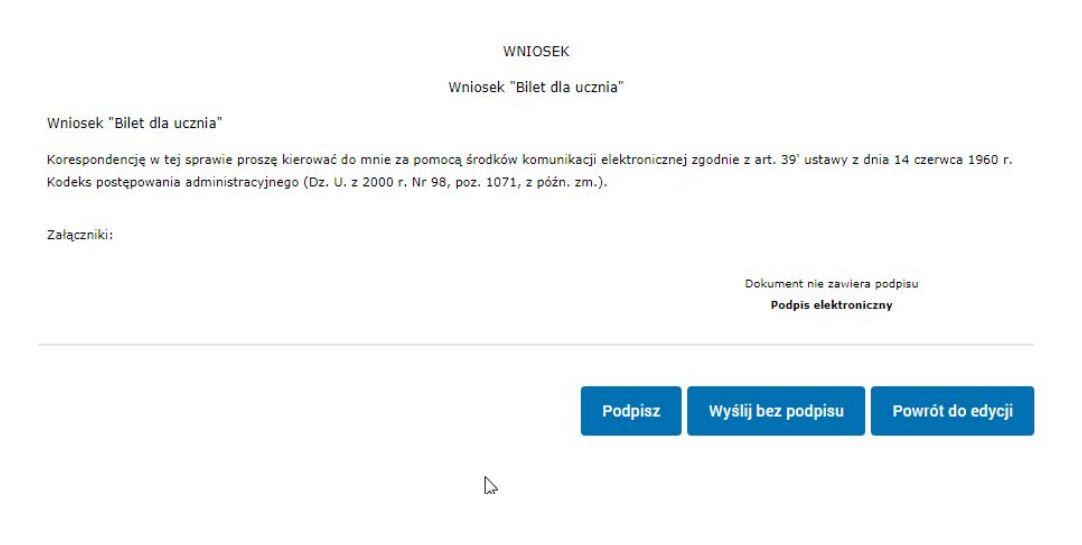

# Pismo zostało złożone, będziesz otrzymywać korespondencję mailową oraz odpowiedzi w systemie ePUAP.

Aby otrzymywać powiadomienia o nowych wpisach, proszę o zapisanie się na listę: <u>http://AndrzejChmielewski.pl/newsletter</u>